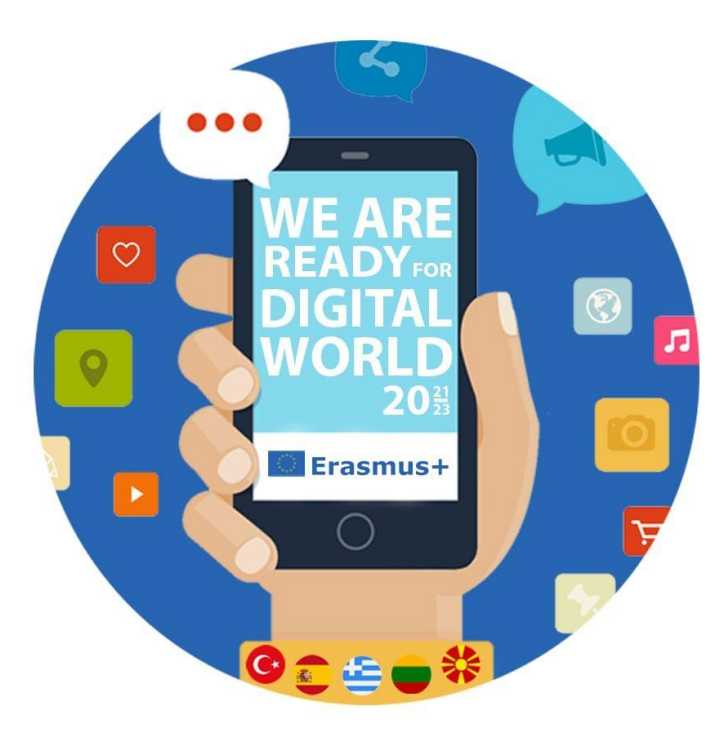

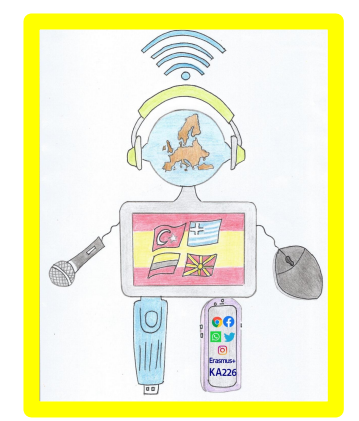

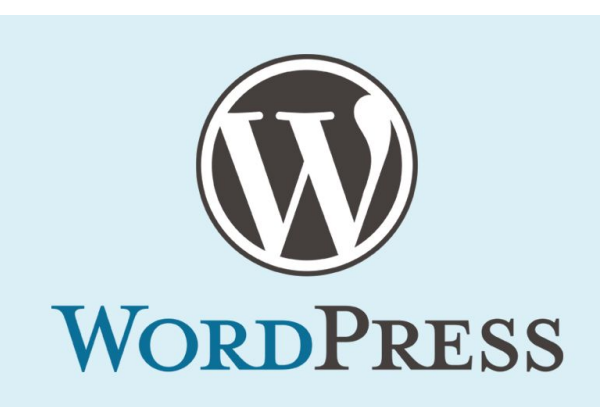

## Tutorial to create a post in WordPress

MEETINGS MOBILITIES SINERGIES DISSEMINATION PROJECT MANAGEMENT

WEB SITE

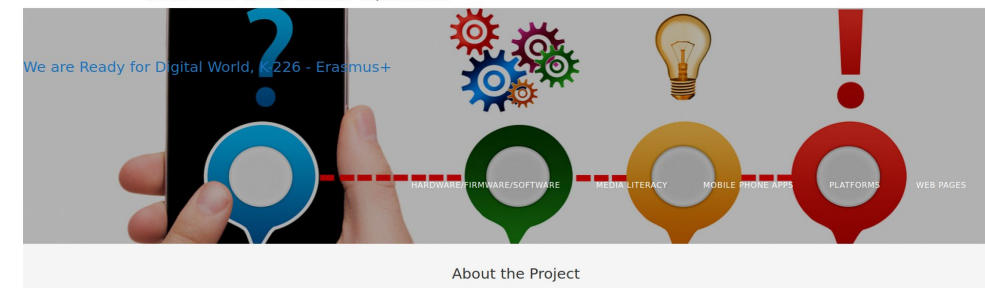

#### We are Ready for Digital World is a project to connect teachers and students to the digital era and so, use tools and methods in an effective way. Mobile Phone Apps Web Page Hardware/Firmware Platforms

#### We are Ready for Digital World - K226 -Media Literacy Erasmus +

https://www.readyfordigitalworl d.mitiendaenclase.es/

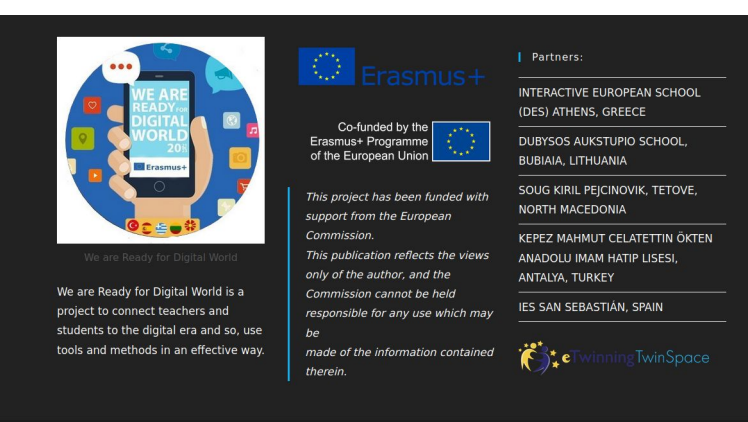

/Software

### WEB USERS

| PUBLIC WEB             | https://www.readyfordigitalworld.mitiendaenclase.es/         |               |  |
|------------------------|--------------------------------------------------------------|---------------|--|
| ADMIN WEB              | https://www.readyfordigitalworld.mitiendaenclase.es/wp-admin |               |  |
| Nickname (required)    | USERNAME/ EMAIL                                              | ROLE          |  |
| alefkop                | alefkop@hotmail.com                                          | Editor        |  |
| Alejandro Vazquez      | avazfra307@g.educaand.es                                     | Editor        |  |
| Antonio Vazquez        | avazrom509@g.educaand.es                                     | Administrator |  |
| Ausma                  | ausma.sereiviene@dubysos.lt                                  | Editor        |  |
| Carlos Ortiz           | cortmin938@g.educaand.es                                     | Editor        |  |
| Carmen Nevado          | mfernev694@g.educaand.es                                     | Editor        |  |
| Domingo Mora           | dmorflo560@g.educaand.es                                     | Administrator |  |
| Enver Selimi00         | enverselimi00@gmail.com                                      | Editor        |  |
| Lulzime Xh.L           | lulzimedzelili78@gmail.com                                   | Editor        |  |
| Lulzime Xhelili Lazami | lady-lunaju05@hotmail.com                                    | Editor        |  |
| Mustafa Aydin          | mustafaburada@hotmail.com                                    | Editor        |  |
| Pablo Vela             | pvelman642@g.educaand.es                                     | Administrator |  |
| s stankovska           | s_stankovska@yahoo.com                                       | Editor        |  |
| Sofia Labropoulos      | s.labro.au@gmail.com                                         | Editor        |  |
| Xenia                  | ksenia27x@gmail.com                                          | Editor        |  |
| Ana Gutiérrez          | agutfer772@g.educaand.es                                     | Administrator |  |
| Antonio Lopez          | alopper398@g.educaand.es                                     | Editor        |  |
| Olga Lopez             | olopfer631@g.educaand.es Editor                              |               |  |

### <mark>Go to admin</mark>

1. Access the link you have here

https://www.readyfordigitalworld.mitiendaenclase.es/wp-admin

# 2. Enter using your email address as user and your password

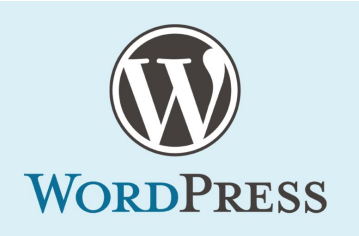

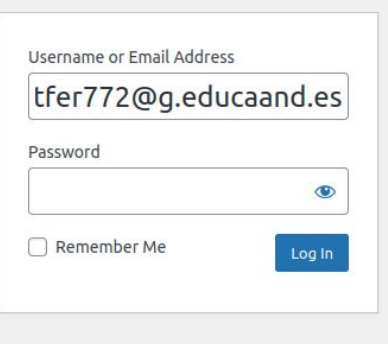

Lost your password?

← Go to We are Ready for Digital World, K-226 - Erasmus+

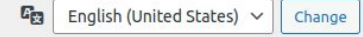

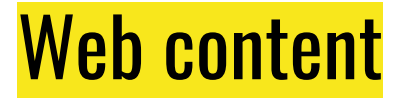

## 3. To create a post we need ready-made digital content from **ETWINNING**

(<u>https://twinspace.etwinning.net/196389/pages/page/1</u> <u>913520</u>) as well as CONTENT OF YOUR OWN.

### Link to this check list

| eos | Aplicaciones Lugares Navegador web Firefox                                   |                 |                             | 6 de feb 18:39                                                                                                    |                  |                                       |                   |           | <b>S</b> 🗟 | 49         | <b>9</b> 7 % |
|-----|------------------------------------------------------------------------------|-----------------|-----------------------------|----------------------------------------------------------------------------------------------------|------------------|---------------------------------------|-------------------|-----------|------------|------------|--------------|
| •   | 🗱 CAS - Servicio de Auter × 🛛 🖬 Recibidos (223) - agutfi × 💧 WEB -           | Google Drive ×  | 🖶 WEB CONTENTS - Hoja ×     | 🔿 Twinspace 🛛 🛛 💭 WordPress Greece 0                                                                                                    | 1_X 🔹 🕹 Nuev     | a pestaña 🛛 🗙 🖡                       | Recibidos (223) - | agut/i× + |            | •          |              |
| ÷   | → C O A == https://docs.google.com/sprea                                     | dsheets/d/1wP8y | XWzMLs6op7n4QFfwMvntl07F    | HBcuLwoYKxk7SkOM/edit#gid=0                                                                                                    |                  |                                       | 110% 🖒            |           |            | <u>ن</u> ا | 5 =          |
| E   | WEB CONTENTS 🛧 🖻 🔗<br>Archivo Editar Ver Insertar Formato Datos Herramientas | Extensiones Ay  | yuda Última modificación ha | ce 4 días por anónimo                                                                                                    |                  |                                       | ~                 | ■ [:      | Compartir  |            | A            |
|     | ○ ○ ● ₱ 100% - € % .000 123 - Predetermi                                     | 12 - B          | I & A & E = -               | = · 브 · ዞ · ♥ · GP 프 파 Υ · Σ ·                                                                                                    |                  |                                       |                   |           |            | ~          | -            |
| A11 | ✓ fx   - Moodle Platform                                                     |                 |                             |                                                                                                    |                  |                                       |                   |           |            |            | 01           |
|     | A                                                                            | В               | С                           | D                                                                                                    | E                | F                                     | G                 | н         | 1          |            |              |
| 1   |                                                                              |                 |                             |                                                                                                    |                  |                                       |                   |           |            |            |              |
| 2   | WEB CONTENTS MANAGEMENT (WITH LINK PAGES E-TV                                | VINNING TO TAI  | KE CONTENTS)                |                                                                                                    |                  |                                       |                   |           |            |            | 0            |
| 3   |                                                                              |                 |                             | CATEGORIES WEB (MEDIA LITERACY -<br>PLATFORMS - MOBILE PHONE - WEB PAGES<br>- HARDWARE/ FIRMWARE/ SOFTWARE -<br>GREECE ACTIVITIES - LITHUANIA<br>ACTIVITIES - N. MACEDONIA ACTIVITIES - | TAGS<br>(NAME OF | STATUS<br>(DONE/NOT<br>DONE/INCOMPLET | -                 |           |            |            | -            |
|     | IMPLEMENTATION OF ACTIVITIES                                                 | PARTNER         | USER                        | SPAIN ACTIVITIES- TURKEY ACTIVITIES)                                                                                                    | APP)             | E)                                    | -                 |           |            |            | +            |
| 4   | Implementation of Activities- Spain                                          | SPAIN           |                             |                                                                                                    |                  |                                       | -                 |           |            |            |              |
| 9   | Cubercequility                                                               | SDAIN           | Ana Cutiérraz               | MEDIA LITERACY SPAIN ACTIVITIES                                                                                                    | Ciborooouritu    | NOT DONE                              |                   |           |            |            |              |
| 7   | Eska Nowe                                                                    | SPAIN           | Antonio Vázguez             | MEDIA LITERACY - SPAIN ACTIVITIES                                                                                                    | Eake News        | NOT DONE                              |                   |           |            |            |              |
| 8   | ANOTHERS                                                                     | SPAIN           | Domingo Mora                | MEDIA LITERACY - SPAIN ACTIVITIES                                                                                                    | T and I wews     | NOT DONE                              | -                 |           |            |            |              |
| 9   | 14.1.2 PLATEORMS:                                                            | OI / AII V      | Domingo Mora                | MEDIA EITEINIOT OFAIN AOTOTIEO                                                                                                    |                  | NOT DOILE                             |                   |           |            |            |              |
| 10  | - Linkedin                                                                   | SPAIN           | Carlos Ortiz                | PLATFORMS: - SPAIN ACTIVITIES                                                                                                    | LinkedIn         | NOT DONE                              |                   |           |            |            |              |
| 11  | - Moodle Platform                                                            | SPAIN           | Antonio Vazquez             | PLATFORMS: - SPAIN ACTIVITIES                                                                                                    | Moodle Platfe    | NOT DONE                              |                   |           |            |            |              |
| 12  |                                                                              | SPAIN           | Pablo Vela                  | PLATEORMS: - SPAIN ACTIVITIES                                                                                                    | Eliparid         | NOT DONE                              |                   |           |            |            |              |
| 13  | = 🛇 https://twinspace.etwinni 🛄 🥒 🗞                                          | SPAIN           | Antonio López               | PLATEORMS: - SPAIN ACTIVITIES                                                                                                    | Educaplay        | NOT DONE                              |                   |           |            |            |              |
| 14  | - Acumbamail                                                                 | SPAIN           | Aleiandro                   | PLATEORMS: - SPAIN ACTIVITIES                                                                                                    | Acumbamail       | NOT DONE                              |                   |           |            |            |              |
| 15  | - Edpuzzle                                                                   | SPAIN           | Olga                        | PLATFORMS: - SPAIN ACTIVITIES                                                                                                    | Edpuzzle         | NOT DONE                              |                   |           |            |            |              |
| 16  | - Genial ly                                                                  | SPAIN           | Ana Gutiérrez               | PLATFORMS: - SPAIN ACTIVITIES                                                                                                    | Genial.ly        | NOT DONE                              |                   |           |            |            |              |
| 17  | - Jitsi Meet                                                                 | SPAIN           | Antonio Vázguez             | PLATFORMS: - SPAIN ACTIVITIES                                                                                                    | Jitsi Meet       | NOT DONE                              |                   |           |            |            |              |
| 18  | - Socrative                                                                  | SPAIN           | Domingo Mora                | PLATEORMS: - SPAIN ACTIVITIES                                                                                                    | Socrative        | NOT DONE                              |                   |           |            |            |              |
| 19  | - Plagiarism                                                                 | SPAIN           | Carlos Ortiz                | PLATFORMS: - SPAIN ACTIVITIES                                                                                                    | Plagiarism       | NOT DONE                              |                   |           |            |            |              |
| 20  | - EUROPASS                                                                   | SPAIN           | Antonio Vazquez             | PLATEORMS: - SPAIN ACTIVITIES                                                                                                    | EUROPASS         | NOT DONE                              | 1                 |           |            |            |              |
| 21  | ANOTHERS                                                                     | SPAIN           | Pablo Vela                  | PLATFORMS: - SPAIN ACTIVITIES                                                                                                    |                  | NOT DONE                              |                   |           |            |            |              |
| 22  | 14.1.3. MOBILE PHONE APPs:                                                   | SPAIN           |                             | MOBILE PHONE APPs - SPAIN ACTIVITIES                                                                                                    |                  |                                       | 1                 |           |            |            |              |
|     |                                                                              | 1               |                             |                                                                                                    |                  |                                       |                   |           | -          |            | >            |

| C Erasmus+                 | Login      |
|----------------------------|------------|
| <b>ETwinning</b> TwinSpace | HOME PAGES |

#### Pages

KA226 We are Ready for Digital World- Webpage link

- Presentation Spain
- Presentation Lithuania
- Presentation Greece
- Presentation Turkey
- L Presentation North Macedonia
- A1: SEPIE Management Meeting
- A2: Time Schedule
- L Bloom's Taxonomy

A3: Dissemination of the Project-

Spain

L Dissemination Lithuania

- Moodle Platform

At IES San Sebastián, we have been working with Moodle for 12 years now. During the Covid-19 Pandemic, we had to adapt to the new situation and research new ways to teach, new methods and approaches. These, have come to stav.

1. ENGLISH

2. LITERATURE 3. FRENCH

TEACHERS' MEETINGS

SCHOOL COUNCIL

#### 1. SUBJECT, ENGLISH

We were already familiar with Secondary Education and the First and Second Years of **Post Compulsory Secondary Education** for adults (1 and 2 Bachillerato). Due to the Covid-19 outbreak, we had to reorganise our contents and teaching practices so that students could work from home. It was the turn for **Vocational Training**.

A wide range of activities are displayed to work the 4 Skills of Language (5 RA, Learning Outcomes). Students are provided with audio files, questionnaires for vocabulary and grammar, dictations, listening comprehensions, videos, songs, grammar games, etc. 1. Select all text Copy

2. Paste without format at Wordpress Post

Dictations:

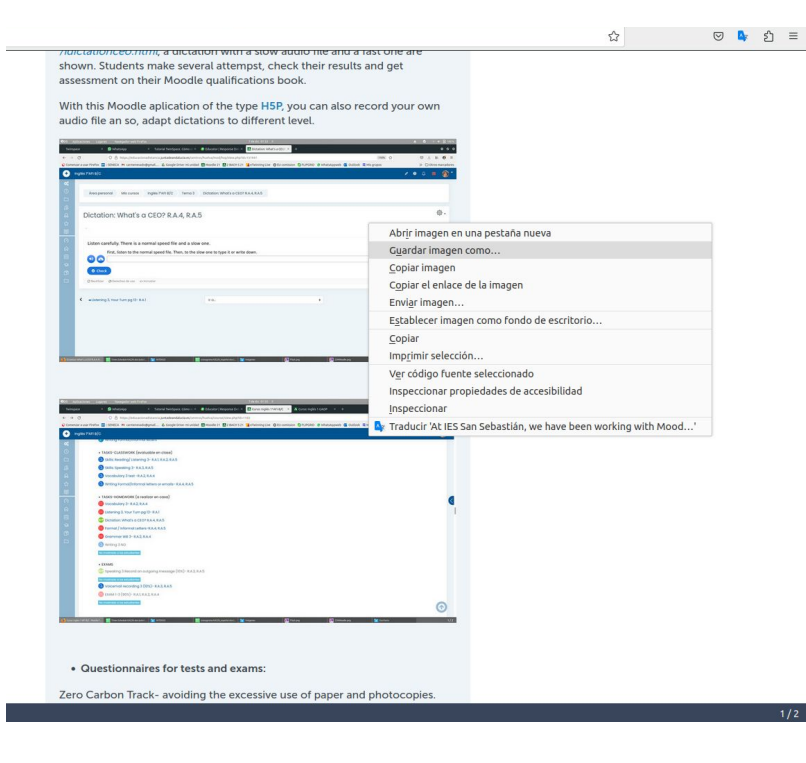

3. Save image as... and named all of them as the title+1.. (ex. Moodle1.jpg, Moodle2.jpg...) 4. At Wordpress Post insert the best image as Feature image and the other as **Image or Gallery** 

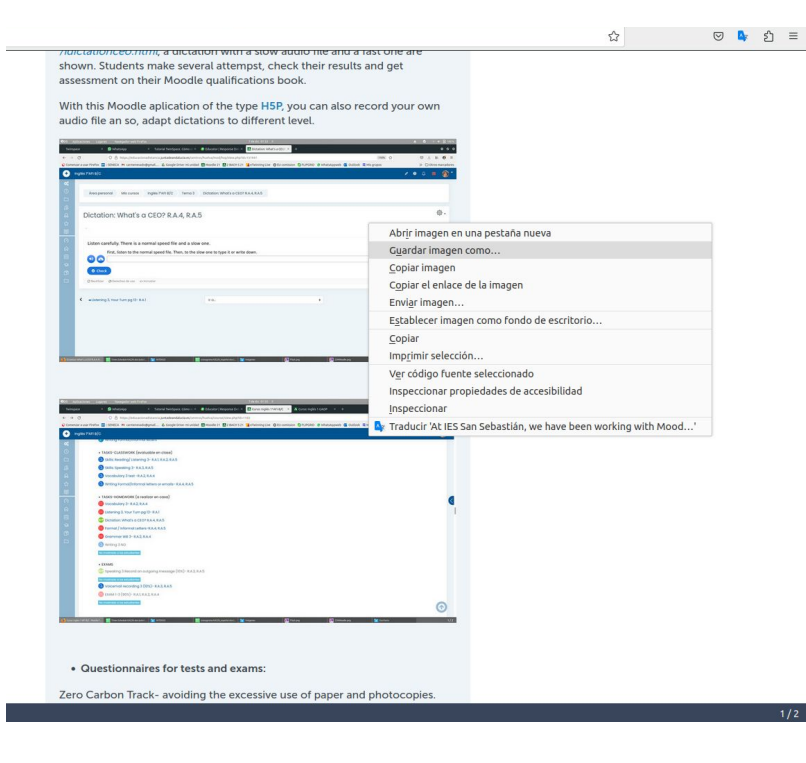

3. Save image as... and named all of them as the title+1.. (ex. Moodle1.jpg, Moodle2.jpg...) 4. At Wordpress Post insert the best image as Featured image and the other as **Image or Gallery** 

#### Follow next tutorial to know about the WordPress steps:

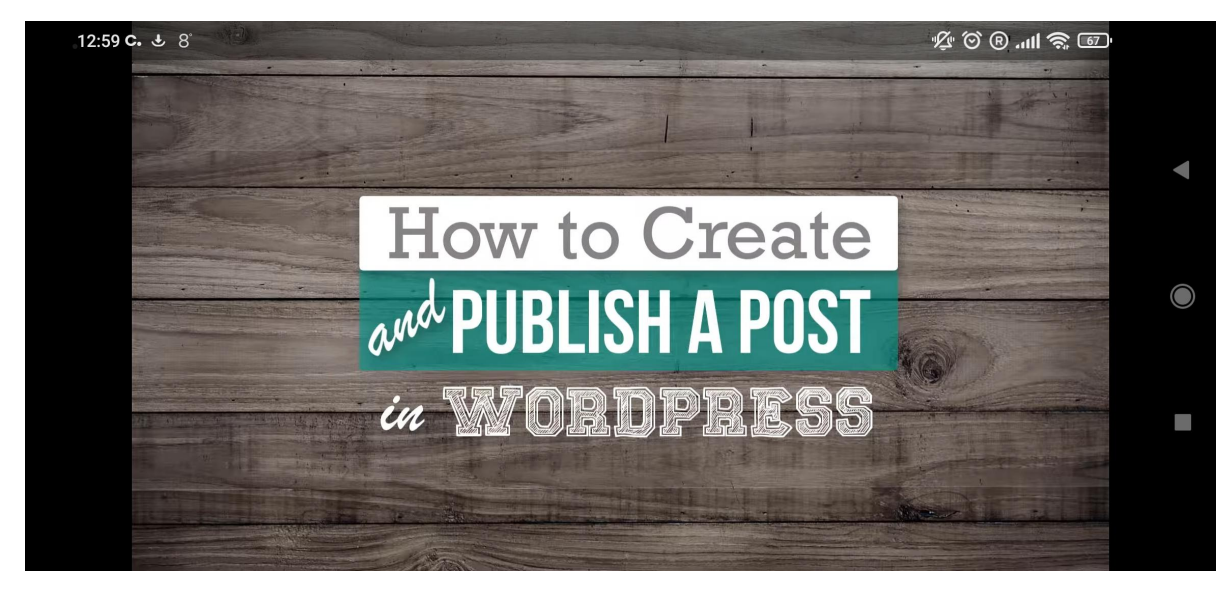

https://youtu.be/ cKWpzoXDl4

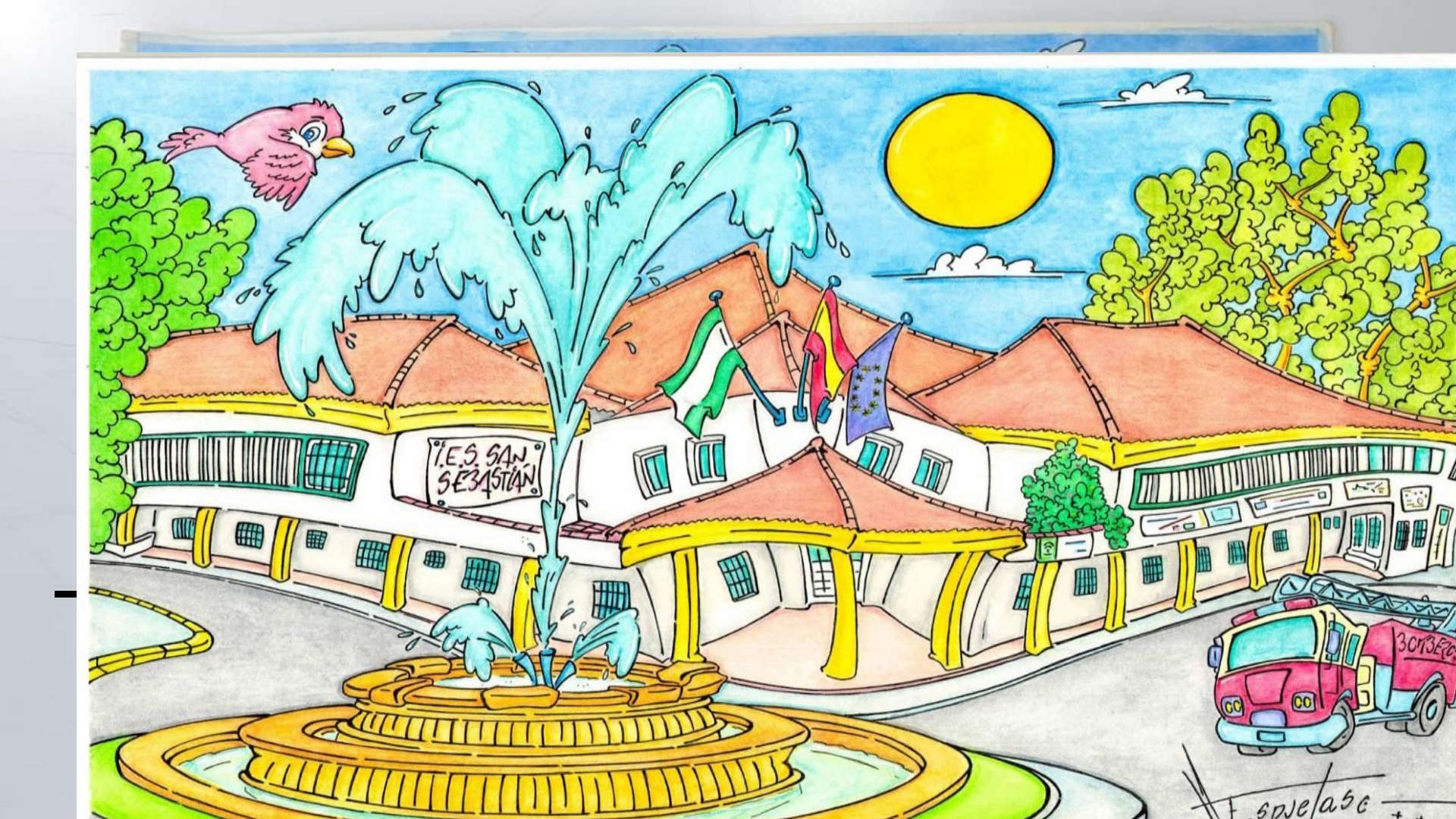

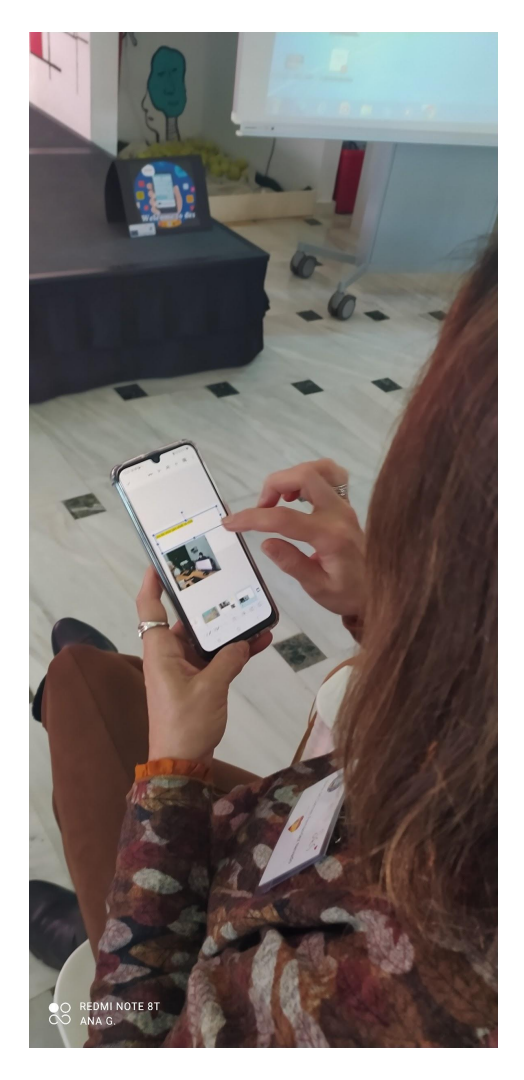

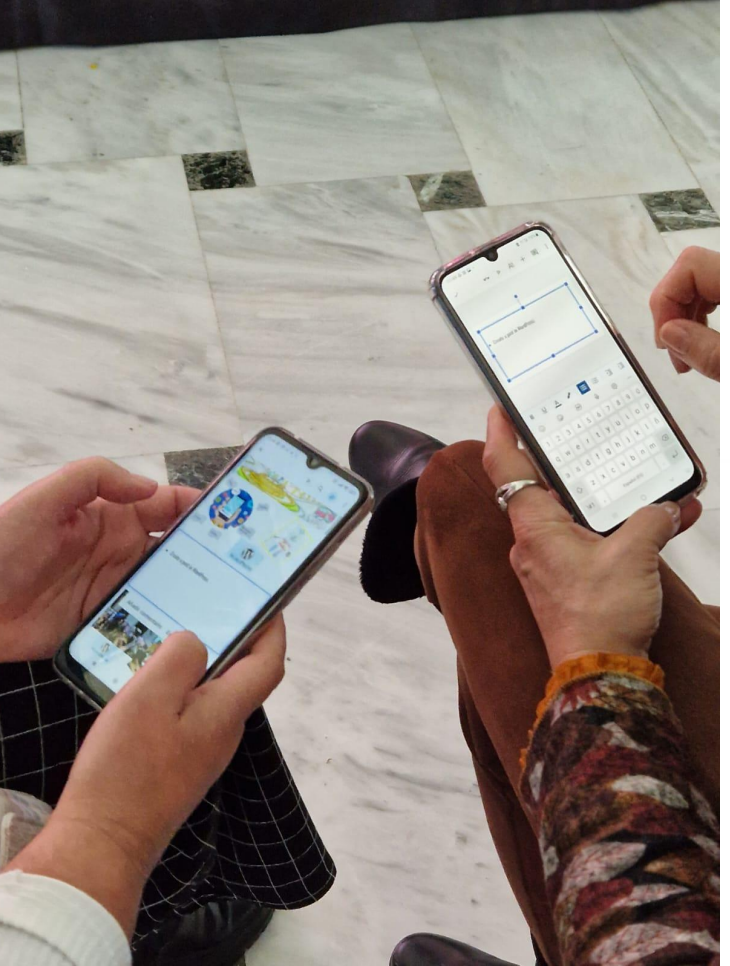

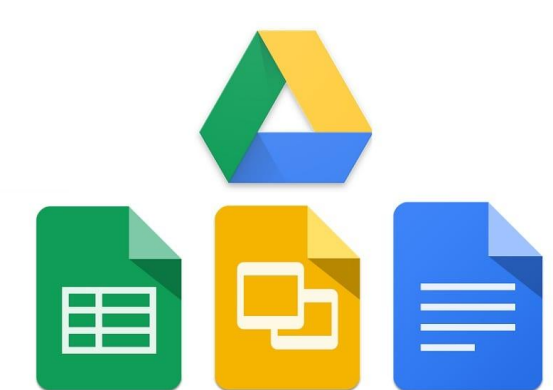

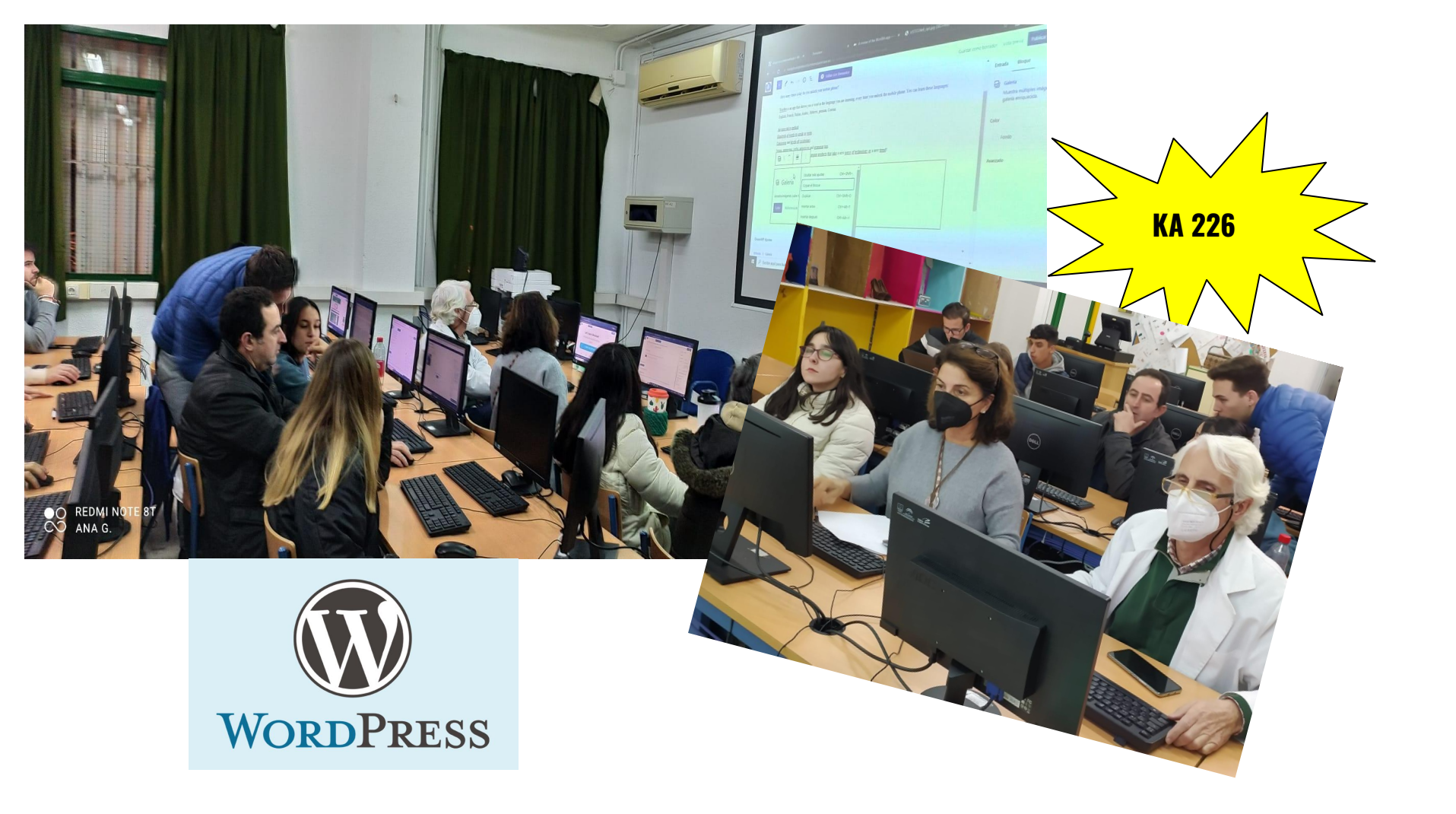

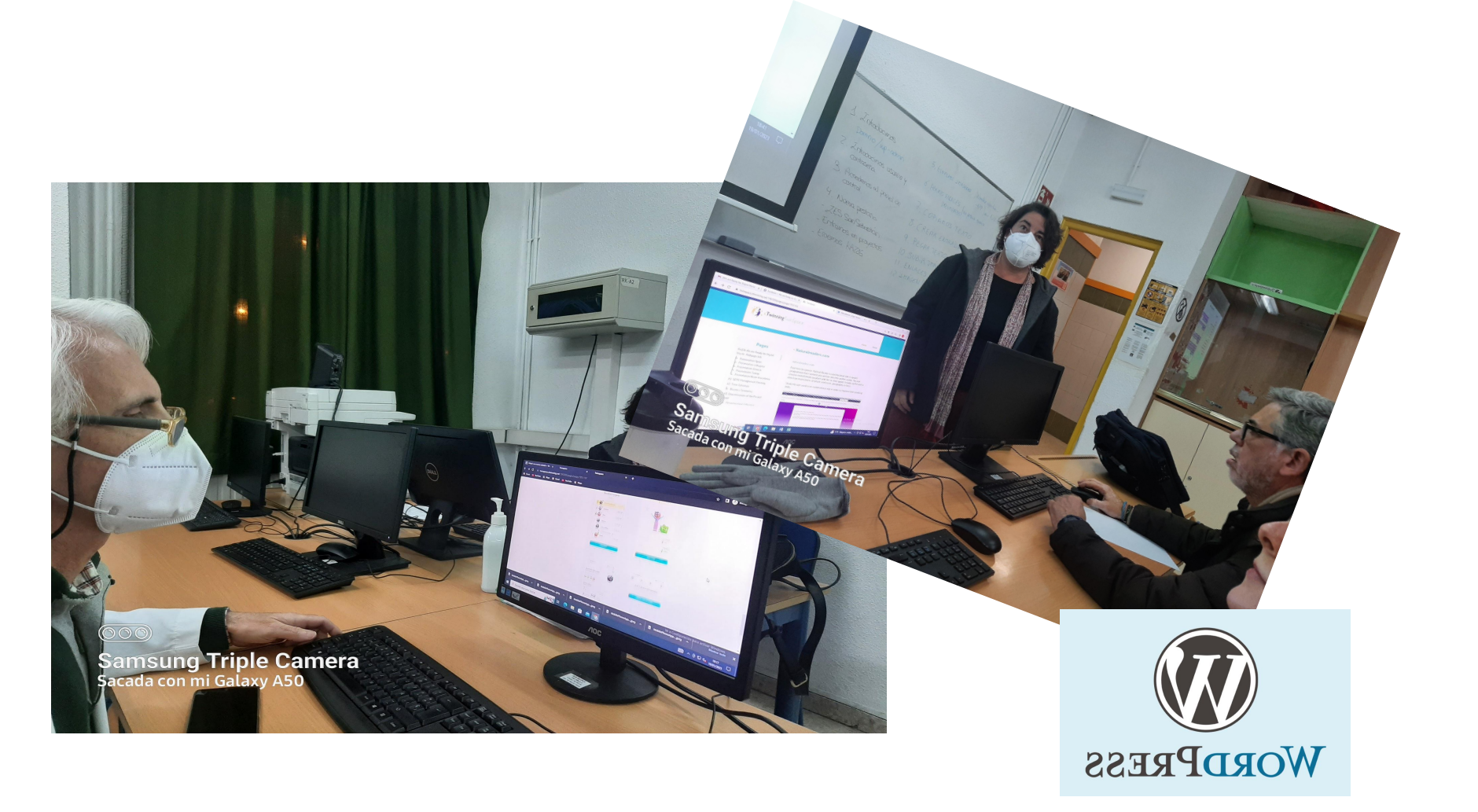

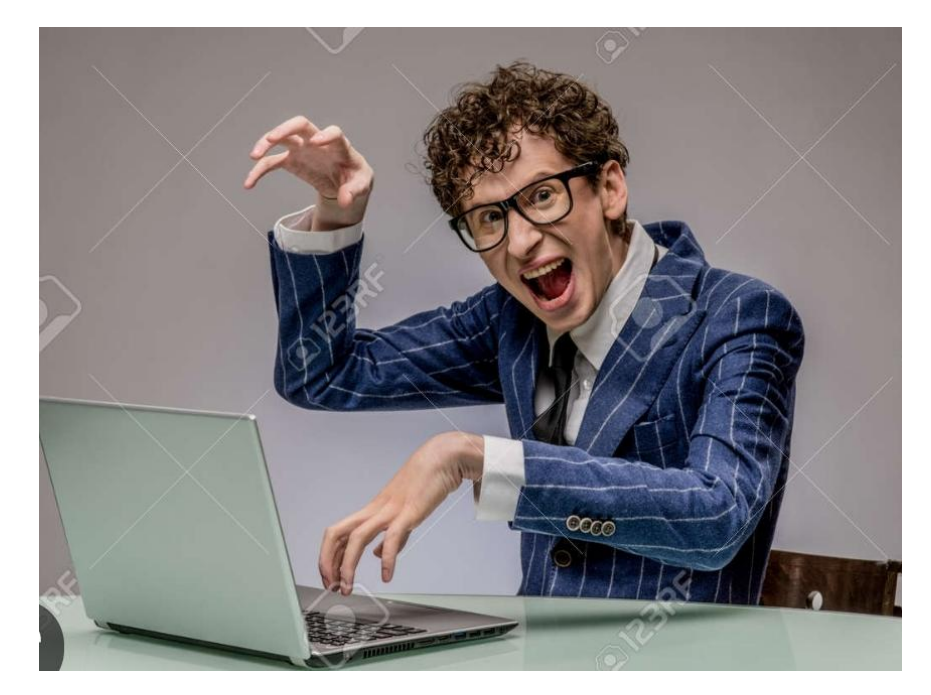

## Now, it is your turn to have a go!!!